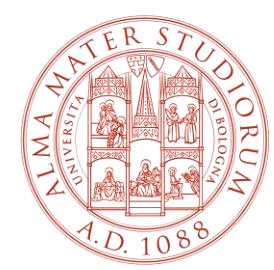

#### ALMA MATER STUDIORUM Università di Bologna

## HOW TO REGISTER ON THE INTERNSHIP WEB PLATFORM FOR THE ACTIVATION OF CURRICULAR INTERNSHIPS

Innovation Area– ARIN Internship Office scientific area

## 1) Go to <u>https://tirocini.unibo.it/tirocini/welcomeEsterni.htm?siteLanguage=en</u> and click on Register

#### Internships and agreements service

The internships and agreements service aims to facilitate contact between the university, students, graduates and businesses interested in internships

Service access:

If your business/organisation is already registered with the University of Bologna use your personal account (@esterni.unibo.it)

Login »

Forgot your password? Retrieve

• If you are not yet registered with the University of Bologna for this service, please press the button "Register" to fill out a request for an internship cooperation agreement and obtain your account

Register »

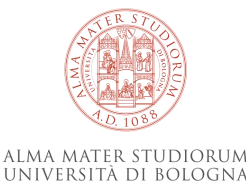

2

## 2) Select the Country where the Company / Public body is based, insert its national ID and click on Continue

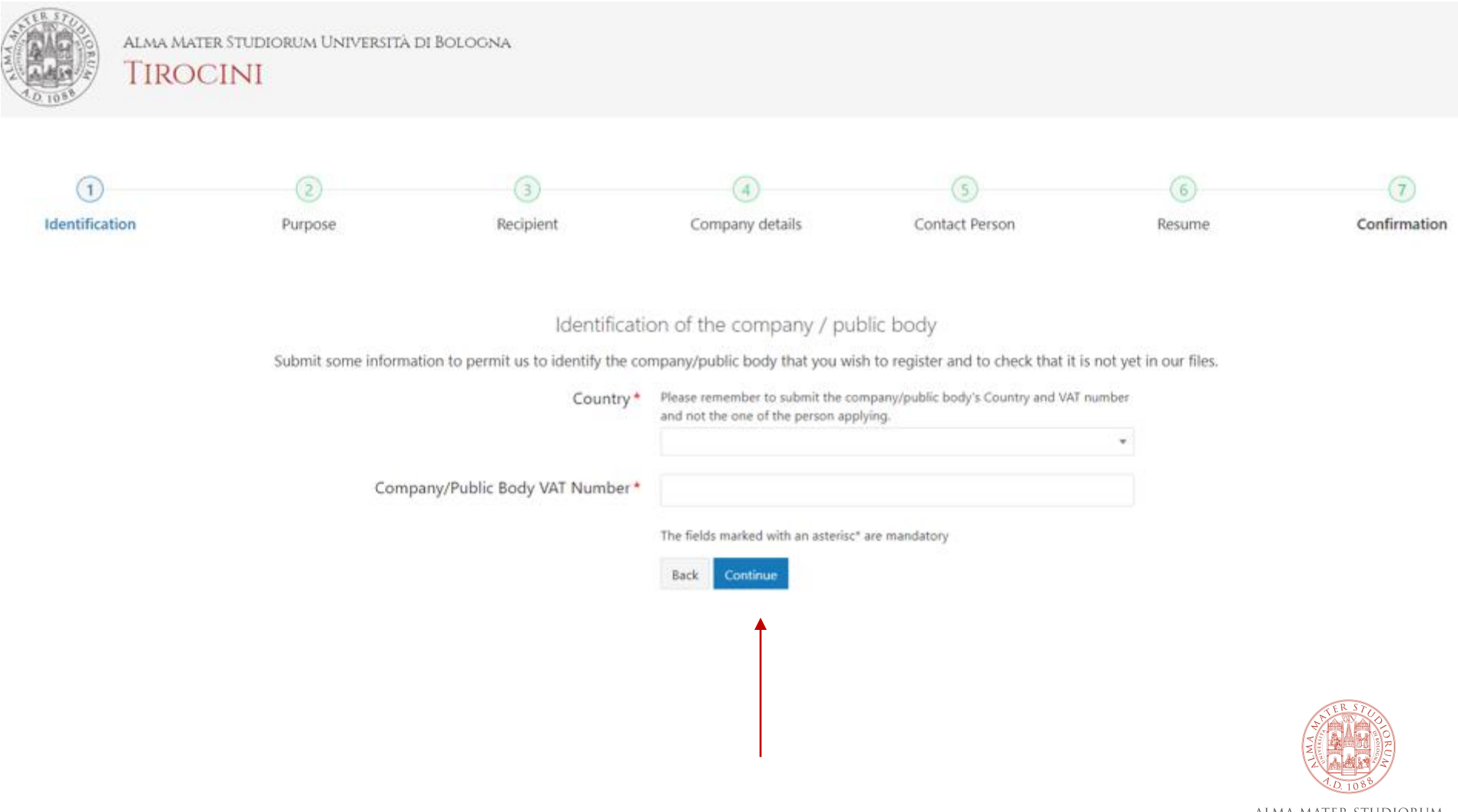

### 3) Select Internship agreement and click on Continue

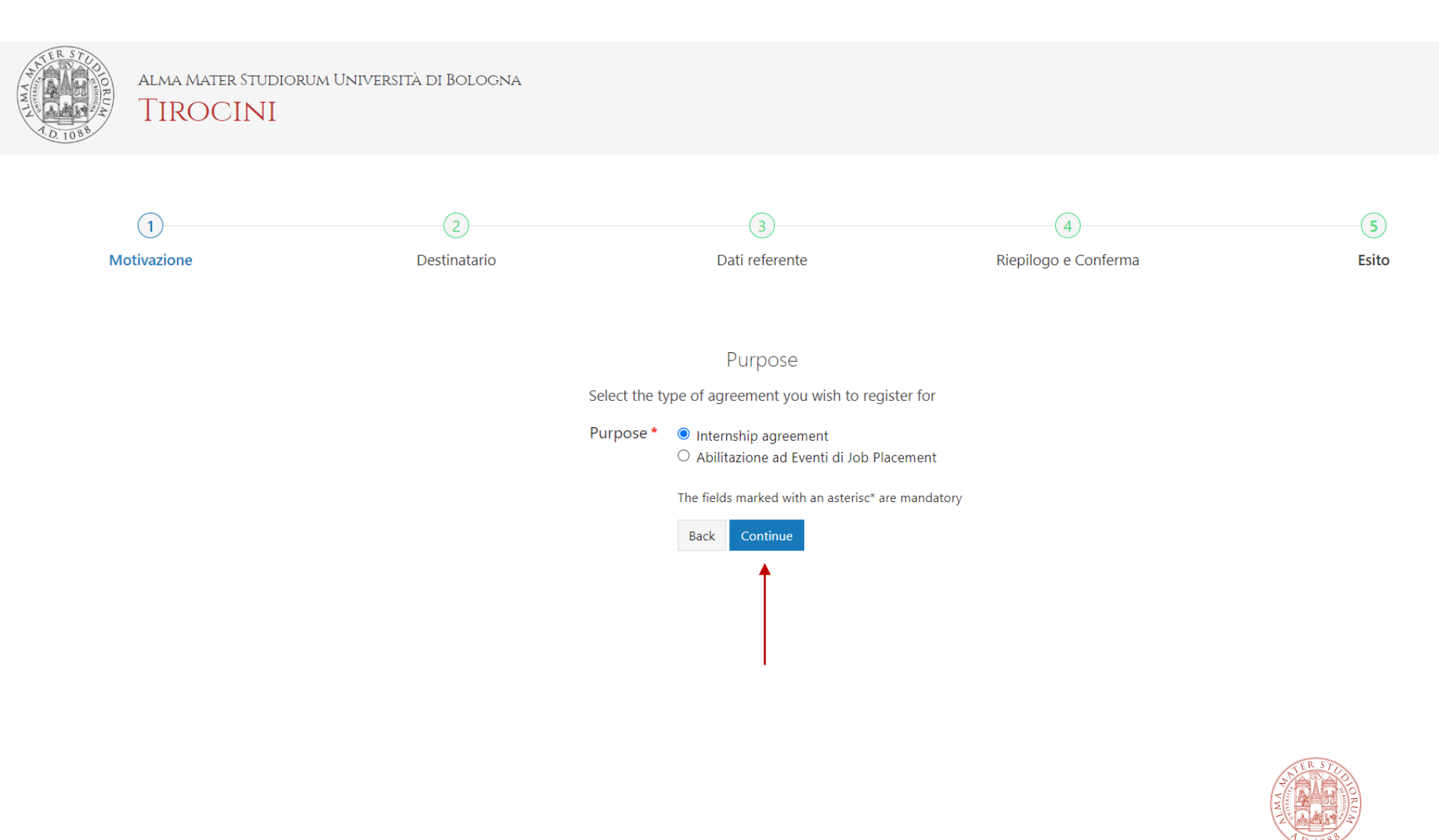

## 4) Select the Faculty and/or the University office you have been in touch with for the start of the internship and click on Continue

| Identification     Purpose     Recipient     Company details     Self-Applications       Structure or office of destination       Structure or office of destination       Please select the University department or office you have been in touch with and you want to address your agreement request to. In any case, the inter-<br>allow you to set up internships with all students of the University of Bologna       Commics and Management - Bologna     Economics and Management - Roninia       Pharmacy and Biotechnology - Biologna     Pharmacy and Biotechnology - Rininia       Law - Bologna     Law - Bologna       Law - Bologna     Law - Bologna | Contact Person         | Resume | Confirmation |
|----------------------------------------------------------------------------------------------------|------------------------|--------|--------------|
| Structure or office of destination<br>Please select the University department or office you have been in touch with and you want to address your agreement request to. In any case, the inter<br>allow you to set up internships with all students of the University of Bologna.<br>Recipient * Conomics and Management - Bologna<br>Conomics and Management - Rimini<br>Pharmacy and Biotechnology - Bologna<br>Pharmacy and Biotechnology - Bologna<br>Law - Bologna<br>Law - Ravenna<br>Cama - Ravenna                                                                                                    | trnship ägreement will |        |              |
| Structure or office of destination<br>Please select the University department or office you have been in touchwith and you want to address your agreement request to. In any case, the inter<br>allow you to set up internations with all students of the University of Bologna.<br>Recipient * Cenomics and Management - Bologna<br>Ceconomics and Management - Rimini<br>Pharmacy and Biotechnology - Rimini<br>Law - Bologna<br>Law - Bologna<br>Case - Ravenna<br>Cenomics, Architecture and Industrial Chemistry - Bologna                                                                                                    | ernship agreement will |        |              |
| Please select the University department or office you have been in touch with and you want to address your agreement request to. In any case, the inter<br>allow you to set up interminities with all students of the University of Bologna.<br>Recipient* Canonics and Management - Bologna<br>Economics and Management - Forli<br>Economics and Management - Rimini<br>Pharmacy and Biotechnology - Bologna<br>Denarco yand Biotechnology - Rimini<br>Law - Bologna<br>Law - Bayenna<br>Eard Engineering, Architecture and Industrial Chemistry - Bologna                                                                                                    | rnship agreement vill  |        |              |
| Please select the University department of office you have been in fourn with and you want to address your agreement request to in any case, the inter-<br>allow you to set up intermentings with all students of the University of Bologna<br>Economics and Management - Forli<br>Economics and Management - Rimini<br>Pharmacy and Biotechnology - Rologna<br>Pharmacy and Biotechnology - Rimini<br>Law - Bologna<br>Law - Bologna<br>Economics and Industrial Chemistry - Bologna                                                                                                    | manip agreement wii    |        |              |
| Recipient*       Conomics and Management - Bologna         Conomics and Management - Forli         Economics and Management - Rimini         Pharmacy and Biotechnology - Bologna         Pharmacy and Biotechnology - Rimini         Law - Ravenna         Capineering, Architecture and Industrial Chemistry - Bologna                                                                                                    |                        |        |              |
| <ul> <li>Conomics and Management - Forli</li> <li>Economics and Management - Rimini</li> <li>Pharmacy and Biotechnology - Bologna</li> <li>Pharmacy and Biotechnology - Rimini</li> <li>Law - Ravenna</li> <li>Law - Ravenna</li> </ul>                                                                                                    |                        |        |              |
| C Economics and Management - Rimini<br>Pharmacy and Biotechnology - Bologna<br>Pharmacy and Biotechnology - Rimini<br>Law - Ravenna<br>C Law - Ravenna<br>C Engineering, Architecture and Industrial Chemistry - Bologna                                                                                                    |                        |        |              |
| <ul> <li>Pharmacy and biotechnology - bologna</li> <li>Pharmacy and Biotechnology - Rimini</li> <li>Law - Bologna</li> <li>Law - Revenna</li> <li>Engineering, Architecture and Industrial Chemistry - Bologna</li> </ul>                                                                                                    |                        |        |              |
| C Law - Bologna<br>C Law - Revenna<br>C Law - Revenna<br>C Engineering, Architecture and Industrial Chemistry - Bologna                                                                                                    |                        |        |              |
| <ul> <li>Law - Ravenna</li> <li>Engineering, Architecture and Industrial Chemistry - Bologna</li> </ul>                                                                                                    |                        |        |              |
| O Engineering, Architecture and Industrial Chemistry - Bologna                                                                                                    |                        |        |              |
|                                                                                                    |                        |        |              |
| C Engineering and Architecture - Cesena                                                                                                    |                        |        |              |
|                                                                                                    |                        |        |              |
| <ul> <li>engineering and acclinations</li> <li>Foreign Languages and Literatures - Bologna</li> </ul>                                                                                                    |                        |        |              |
| O Medicine - Bologna                                                                                                    |                        |        |              |
| O Medicine - Ravenna                                                                                                    |                        |        |              |
| O Medicine - Rimini                                                                                                    |                        |        |              |
| ○ Veterinary Medicine - Bologna                                                                                                    |                        |        |              |
| ○ Veterinary Medicine - Cesena<br>○ Durcholoury - Cocena                                                                                                    |                        |        |              |
| <ul> <li>syclosing vession</li> <li>Science + Bolona</li> </ul>                                                                                                    |                        |        |              |
| O Science - Ravenna                                                                                                    |                        |        |              |
| O Science - Rimini                                                                                                    |                        |        |              |
| Agricultural and Food Sciences - Bologna                                                                                                    |                        |        |              |
| ○ Agricultural and Food Sciences - Cesena                                                                                                    |                        |        |              |
| ⊂ Education - sologna<br>Q Esturation - selenia                                                                                                    |                        |        |              |
| - Colcador Kanna<br>O Sport Science - Bologna                                                                                                    |                        |        |              |
| O Sport Science - Rimini                                                                                                    |                        |        |              |
| Political Sciences - Bologna                                                                                                    |                        |        |              |
| O Political Sciences - Forli                                                                                                    |                        |        |              |
|                                                                                                    |                        |        |              |
| ○ statistics - Bologna<br>○ Statistics - Rimini                                                                                                    |                        |        |              |
| ○ Sociology - Bologna                                                                                                    |                        |        |              |
| O Sociology - Forti                                                                                                    |                        |        |              |
| O Humanities - Bologna                                                                                                    |                        |        |              |
| O Humanities - Ravenna                                                                                                    |                        |        |              |
|                                                                                                    |                        |        |              |
| ⊂ Interpreting and Translation - Poni<br>○ Mattern                                                                                                    |                        |        |              |
| ⊂ messar<br>○ postgraduate Internships                                                                                                    |                        |        |              |
| The fields marked with an asterisc* are mandatory                                                                                                    |                        |        |              |
| Bodi Continue                                                                                                    |                        |        |              |
| ▲                                                                                                    |                        |        | STR STUD     |
|                                                                                                    |                        | (a)    | Telle S      |
|                                                                                                    |                        | 2      |              |

### 5a) Type in Company / Public Body details

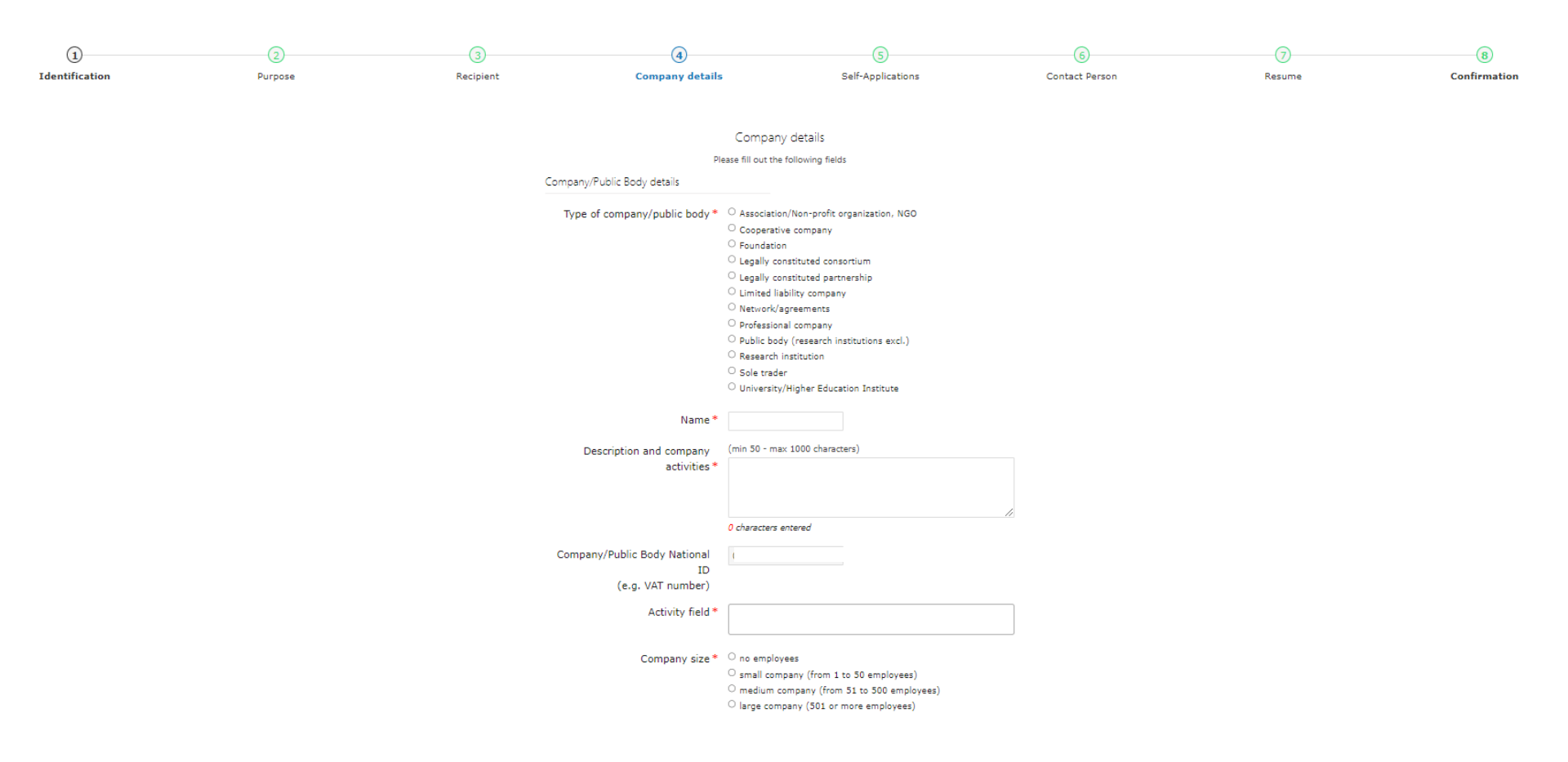

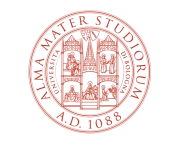

## 5b) Do not forget to complete the required fields for website, and click on Continue

| Company/Public Body address         |                                                                                                    |                                                                                                    |
|-------------------------------------|----------------------------------------------------------------------------------------------------|----------------------------------------------------------------------------------------------------|
| State/Province *                    |                                                                                                    |                                                                                                    |
| City *                              |                                                                                                    |                                                                                                    |
| Town/District                       |                                                                                                    |                                                                                                    |
| Address *                           |                                                                                                    |                                                                                                    |
| Postcode *                          |                                                                                                    |                                                                                                    |
| Company/Public Body contact details |                                                                                                    |                                                                                                    |
| Phone *                             |                                                                                                    |                                                                                                    |
| Fax                                 |                                                                                                    |                                                                                                    |
| Email *                             |                                                                                                    |                                                                                                    |
| Digital Signature                   | <ul> <li>I agree that my email address can be used for receiving questionnaires from university evaluation agencies</li> </ul> | Please enclose as attachment a presentation of the Company / Public                                                                                                    |
| Web site                            |                                                                                                    | body if the Host organization doesn't                                                                                                    |
| Notes                               |                                                                                                    | have a website or if the website is not working/is under construction                                                                                                    |
| Attachment                          |                                                                                                    |                                                                                                    |
|                                     | (Max 2Mb)<br>Scegli file Nessun file selezionato                                                                               |                                                                                                    |
|                                     | The fields marked with an asterisc <sup>*</sup> are mandatory<br>Book Contour                                                  | THE REPORT OF THE REPORT OF TH |
|                                     |                                                                                                    | ALMA MATER STUDIO                                                                                                    |

## 6) Thick the box and type in requested details only if the Company / Public body accepts self-applications from students. If not, click straight on Continue

| 1              | 2       | 3                               | 4                                                               | 5                                                                              | 6                                      |        |              |
|----------------|---------|---------------------------------|-----------------------------------------------------------------|--------------------------------------------------------------------------------|----------------------------------------|--------|--------------|
| Identification | Purpose | Recipient                       | Company details                                                 | Self-Applications                                                              | Contact Person                         | Resume | Confirmation |
|                |         |                                 |                                                                 |                                                                                |                                        |        |              |
|                |         | Diana - 16 - 16                 | Self-A                                                          | pplications                                                                    |                                        |        |              |
|                |         | Please specity if your company/ | public body accepts self-applications from students<br>where yo | i, out of the internship offers you publish. If you do, p<br>u accept interns. | lease give details about the divisions |        |              |
|                |         | Co                              | mpany divisions and activities<br>you accept interns for        |                                                                                |                                        |        |              |
|                |         |                                 |                                                                 |                                                                                |                                        |        |              |
|                |         |                                 |                                                                 |                                                                                |                                        |        |              |
|                |         |                                 |                                                                 |                                                                                |                                        |        |              |
|                |         |                                 |                                                                 |                                                                                |                                        |        |              |
|                |         |                                 |                                                                 |                                                                                | 11                                     |        |              |
|                |         | Self                            | Applications                                                    |                                                                                |                                        |        |              |
|                |         |                                 | 🗹 I agi                                                         | ree that the information about my                                              |                                        |        |              |
|                |         |                                 | compa                                                           | ny (without personal contact details                                           | are                                    |        |              |
|                |         |                                 | staff o                                                         | f the University of Bologna                                                    | anu                                    |        |              |
|                |         | Fin                             | st name of the contact person                                   |                                                                                |                                        |        |              |
|                |         |                                 | Family name of the contact                                      |                                                                                |                                        |        |              |
|                |         |                                 | person                                                          |                                                                                |                                        |        |              |
|                |         |                                 | Fronte                                                          |                                                                                |                                        |        |              |
|                |         |                                 | Email                                                           |                                                                                |                                        |        |              |
|                |         |                                 | web site                                                        |                                                                                |                                        |        |              |
|                |         |                                 | Back                                                            | Continue                                                                       |                                        |        |              |
|                |         |                                 |                                                                 | Ţ                                                                              |                                        |        |              |
|                |         |                                 |                                                                 |                                                                                |                                        |        |              |
|                |         |                                 |                                                                 |                                                                                |                                        | K      | ERSTU        |
|                |         |                                 |                                                                 |                                                                                |                                        |        |              |
|                |         |                                 |                                                                 |                                                                                |                                        | Wine A |              |
|                |         |                                 |                                                                 |                                                                                |                                        | 1.     | D 1088       |

## 7a) Complete the required fields for Contact person details as follows (mandatory fields are indicated with a \*)

| 1<br>Identification | 2<br>Purpose | 3<br>Recipient                                                                 | (4)<br>Company details                                                                                                    | Self-Applications                                                                                                    | 6<br>Contact Person                                                               | (2)<br>Resume                                                                                                    | (B)<br>Confirma |
|---------------------|--------------|--------------------------------------------------------------------------------|----------------------------------------------------------------------------------------------------|----------------------------------------------------------------------------------------------------|-----------------------------------------------------------------------------------|----------------------------------------------------------------------------------------------------|-----------------|
|                     |              | When related to the "contact person<br>When relate<br>Contac<br>This is the pe | Contact p<br>Please fill out the:<br>Your date and country of birth are compulsor<br>, these info are necessary to provide a usernam<br>and password provided by the system<br>d to the "legal representative", these info are nec<br>t person<br>rison who will receive the first account and who<br>First name "<br>Family name" | erson details<br>contact person details.<br>ty info for us in respect of the current Italian laws<br>a and a password according to the law on the pr<br>are required to enter the system max time.<br>tessary to sign the training agreement and the training<br>second to be other users of his/her company/public | otection of personal data: the username<br>enscript of work.<br>c body to log in. |                                                                                                    | _               |
|                     |              | taxpa                                                                          | Mobile +<br>Email •<br>Email •<br>Position<br>Country •<br>Do you possess an Italian • ¥ • N<br>yer identification number? •<br>Sex • • M • J<br>ate of birth (dd/mm/yyyy) • (dd/mm/y<br>Country of birth •                                                                                                    |                                                                                                    | Contact<br>the per<br>internsl<br>the pas<br>(he/she<br>other co                  | t <b>person</b> :<br>son who will use the<br>hip app and receive<br>sword to access to it<br>is entitled to enable<br>olleagues) |                 |

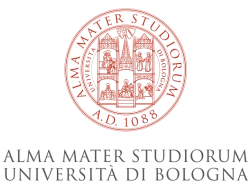

9

## 7b) Complete all the required fields (mandatory fields are indicated with a \*) and click on Continue

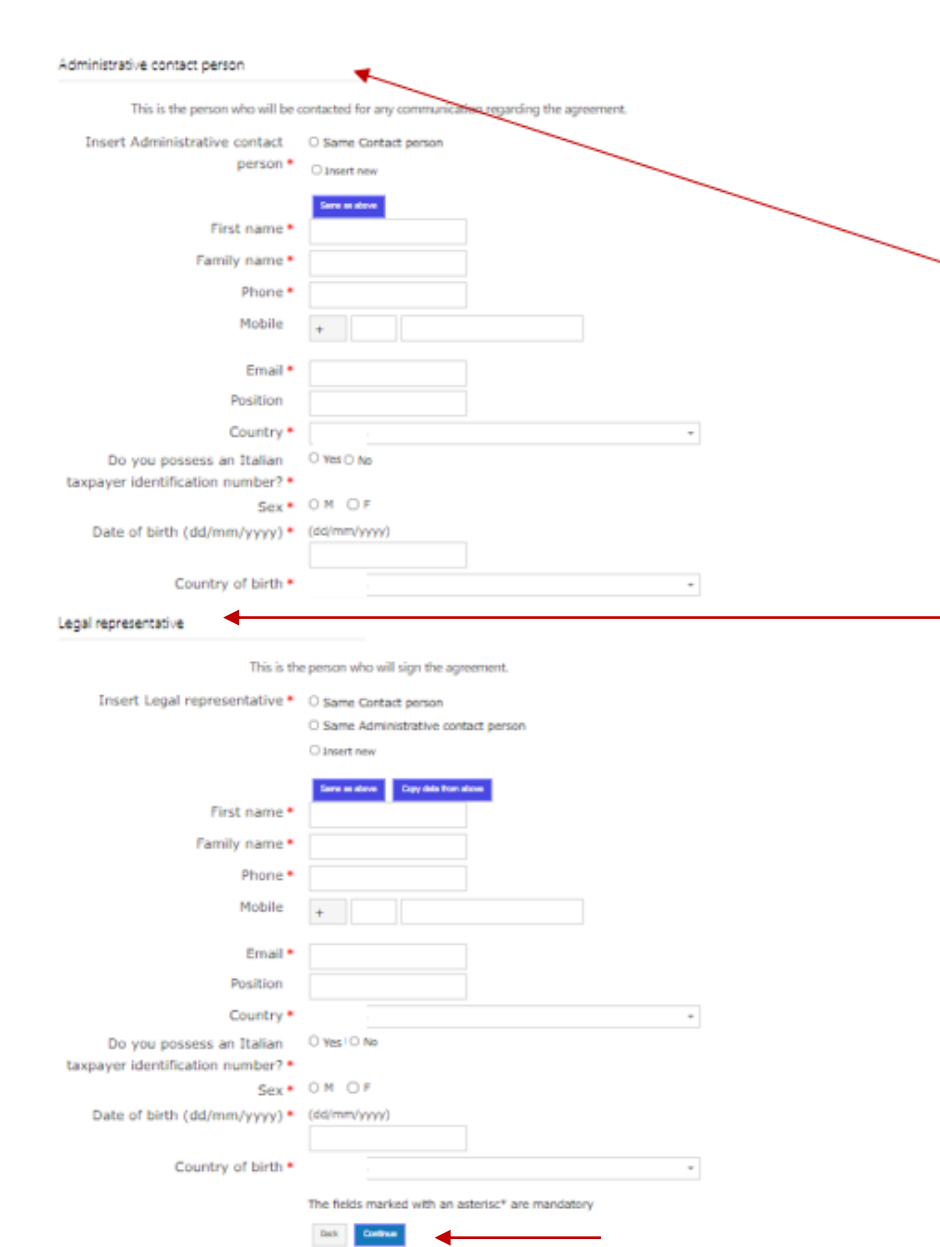

#### Administrative contact person:

the responsible for relationships and agreements with the University of Bologna (he/she usually belongs to the HR Dpt.). The Contact person and the Administrative contact person can be the same person

#### Legal representative:

the person normally in charge of legal affairs who represents the Host Organisation (he/she is entitled to sign he internship agreement)

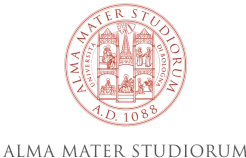

UNIVERSITÀ DI BOLOGNA

### 8a) Check all the fields

| 0              | 0       | 0           | 0                                                                        | 0                                                         | 0              | 0      |              |
|----------------|---------|-------------|--------------------------------------------------------------------------|-----------------------------------------------------------|----------------|--------|--------------|
| Identification | Purpose | Pascipiertt | Company details                                                          | Self-Applications                                         | Contact Penson | Resume | Confirmation |
|                |         |             |                                                                          |                                                           |                |        |              |
|                |         |             | Resur                                                                    | 78                                                        |                |        |              |
|                |         |             | Registration information                                                 | one are you we receive unit tarte are password to log in. |                |        |              |
|                |         |             | -                                                                        |                                                           |                |        |              |
|                |         |             | iger of agreement                                                        |                                                           |                |        |              |
|                |         |             | Type of company/public body                                              |                                                           |                |        |              |
|                |         |             | Name of company/public body                                              |                                                           |                |        |              |
|                |         |             | Description and company activities                                       |                                                           |                |        |              |
|                |         |             | Vat number                                                               |                                                           |                |        |              |
|                |         |             | Taxpayer Identification Number                                           |                                                           |                |        |              |
|                |         |             | Activity field                                                           |                                                           |                |        |              |
|                |         |             | Country                                                                  |                                                           |                |        |              |
|                |         |             | Province                                                                 |                                                           |                |        |              |
|                |         |             | City                                                                     |                                                           |                |        |              |
|                |         |             | Town/District                                                            |                                                           |                |        |              |
|                |         |             | Address                                                                  |                                                           |                |        |              |
|                |         |             | Postcode                                                                 |                                                           |                |        |              |
|                |         |             | Phane                                                                    |                                                           |                |        |              |
|                |         |             | Fax                                                                      |                                                           |                |        |              |
|                |         |             | Email                                                                    |                                                           |                |        |              |
|                |         |             | Pic                                                                      |                                                           |                |        |              |
|                |         |             | Cigital signature                                                        |                                                           |                |        |              |
|                |         |             | used for receiving questionnaires                                        |                                                           |                |        |              |
|                |         |             | from university evaluation agencies                                      |                                                           |                |        |              |
|                |         |             | Web site                                                                 |                                                           |                |        |              |
|                |         |             | Paulos According to the Regional School                                  |                                                           |                |        |              |
|                |         |             | Office                                                                   |                                                           |                |        |              |
|                |         |             | Type of school                                                           |                                                           |                |        |              |
|                |         |             | I agree that the information about                                       |                                                           |                |        |              |
|                |         |             | contact details) are visible with                                        |                                                           |                |        |              |
|                |         |             | restricted access to students and staff<br>of the University of Boliogna |                                                           |                |        |              |
|                |         |             | Company divisions and activities you                                     |                                                           |                |        |              |
|                |         |             | accept interns for                                                       |                                                           |                |        |              |
|                |         |             |                                                                          |                                                           |                |        |              |
|                |         |             |                                                                          |                                                           |                |        |              |

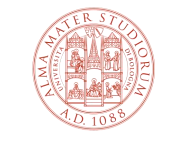

ALMA MATER STUDIORUM Università di Bologna

### 8b) Click on Save

| Retrich OR                            |
|---------------------------------------|
| con                                   |
| if you got one the inner size of the  |
| the number string from the player and |
| then click on the "Save" button below |
|                                       |
|                                       |
|                                       |

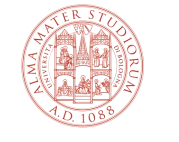

# 9) IMPORTANT! Upon successful completion of the registration procedure, the system will display a Confirmation page

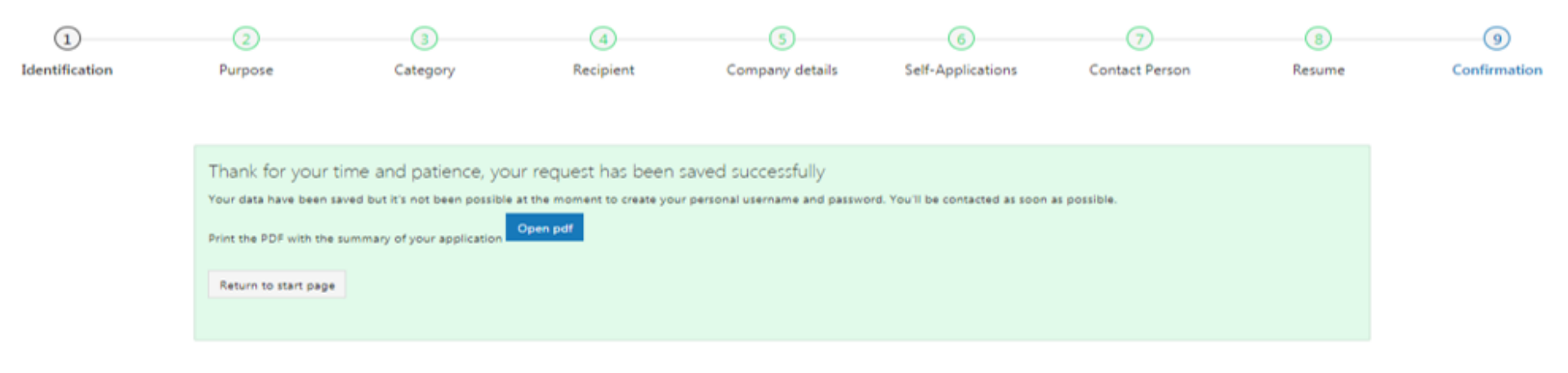

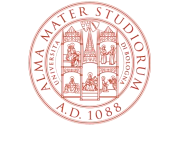

Please note that at the end of the online registration process:

1. the internship office emails the internship agreement to the company/public body for its signature.

2. The company/public body sends the internship agreement back to the internship office for the signature on behalf of the University.

3. The internship office registers the final version of the document with signatures on the internship app. Afterwards, the host organization is entitled to publish an internship offer/programme:

a. for one or more student already selected as intern (according to the procedure for publishing an internship offer targeted to a student already selected as intern)

b. for searching one or more students to host as intern/s (according to the procedure for publishing an internship offer for searching students to host as interns)

4. Every single internship offer/programme must be:

- approved by the Academic tutor and the Internship Board
- electronically signed by all parties involved

before the internship starts.

5. The internship can start only after the student has downloaded the attendance record book where to attest the number of internship hours from the internship appl.

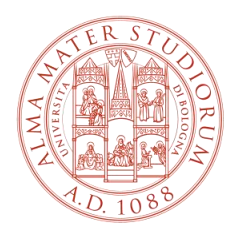

ALMA MATER STUDIORUM Università di Bologna

### Internship office

#### PHARMACY, BIOTECHNOLOGY AND SPORT SCIENCES

farbiomot.tirocinio@unibo.it, phone: 051 2084060, address: Via Filippo Re 8 - 40126 Bologna

#### ENGINEERING

ingarc.tirocini.bo@unibo.it, phone: 051 2084070, address: Viale del Risorgimento 2 - 40136 Bologna

#### **SCIENCES**

scienze.tirocini@unibo.it, phone: 051 2084060, address: Via Filippo Re 8 - 40126 Bologna

#### **INTERNSHIP AGREEMENTS SERVICE**

convenzioni.tirocini@unibo.it, phone: 051 2084088, address: Via Filippo Re 10 - 40126 Bologna

www.unibo.it